# scribe) connect

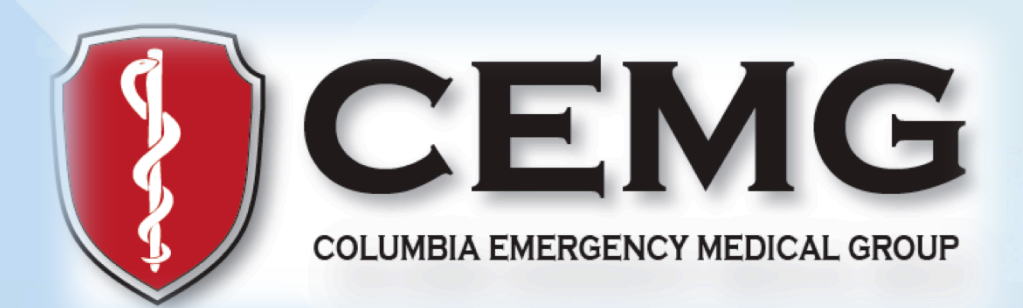

# LBMMC and Miller Children's ED Resident Start-up Guide

Last updated: August 2015

### **Table of Contents**

### **ED** Basics

- ED Map (Pods: Silver, Gold, Peds)
- ED Processes & Etiquette (Main v Peds)
- Navigating EPIC
  - Trackboard
  - Patient's Profile
- Charting and Billing
  - Creating a Note
  - Dot phrases (Templates, procedures, useful tips)
- Insurance Basics
  - Initial Admitting Process
  - Resources

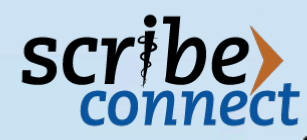

### **ED Basics: ED Map – Main and Peds**

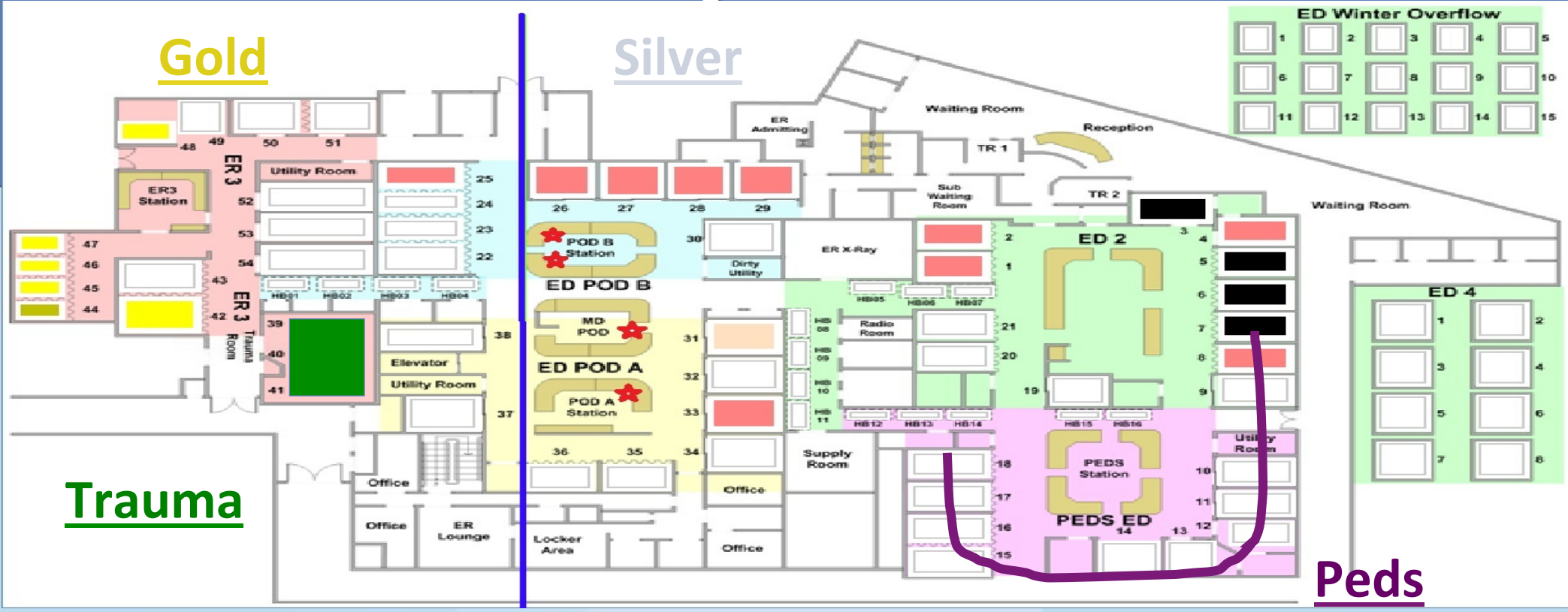

- > The ED is divided between the "Main" and Pediatric departments. The Main ED is available to patients 24/7 and typically sees adult patients.
- The "Main" ED is divided into two sections, Silver (Rooms 1-6, 20-21, 26-36) and Gold (Rooms 22-25, 37-54) as indicated by the blue line on the ED map.
- The PEDS department is open from 1100-0300., and includes rooms 6-18.
- The following physical elements within the ED are also noteworthy:
  - MD Pod Physicians typically perform their administrative work during their shift here.
  - POD A Case Manager located here.
  - POD B Secretary, TL, and Charge Nurse typically located here.
  - Room 19 (Pelvic Room) Mobile ultrasound located here. Pelvic exams performed here.
  - Rooms 19 & 29 Fast track rooms dedicated to quickly disposition patients. Attendings ONLY.

### **ED Processes & Etiquette**

### ≻Main

- Attending shifts are as follows:
  - 0600-1500, 1400-2300, 2200-0700.

### ➢Peds

- Attending shifts are as follows:
  - 1100-1900, 1900-0300

### Resident phone

- The phone can be obtained at the beginning of your shift from the TL (team leader) in Pod B if you are working in Main, or from the PDFF (pediatric disposition and facilitator) if you are working in Peds.
- In order to receive your phone you will need to provide a set of keys that will be returned to you after returning the phone to the TL or PDFF at the end of your shift.
- Once you have obtained your phone at the beginning of your shift, inform the unit secretary of your name and number of the phone you have been provided.

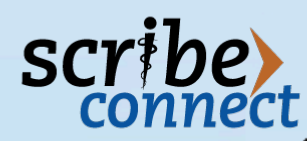

### **ED Processes & Etiquette**

### Paging the Secretary & Steno Use

- In order to admit or receive a consult regarding a patient, it is helpful to communicate with the secretary via the Steno.
- Hold down letter 'M' to speak. Let go to listen. Hold letter 'C' to end.
- Useful Steno numbers:
  - Main & Ped Unit Secretary 214
  - Main & Ped Case Manager 206
- Proper Steno Etiquette: Hi this is Dr. Doe requesting Dr. Soe for room# \*\*\*. My number is \*\*\* (if not already provided).

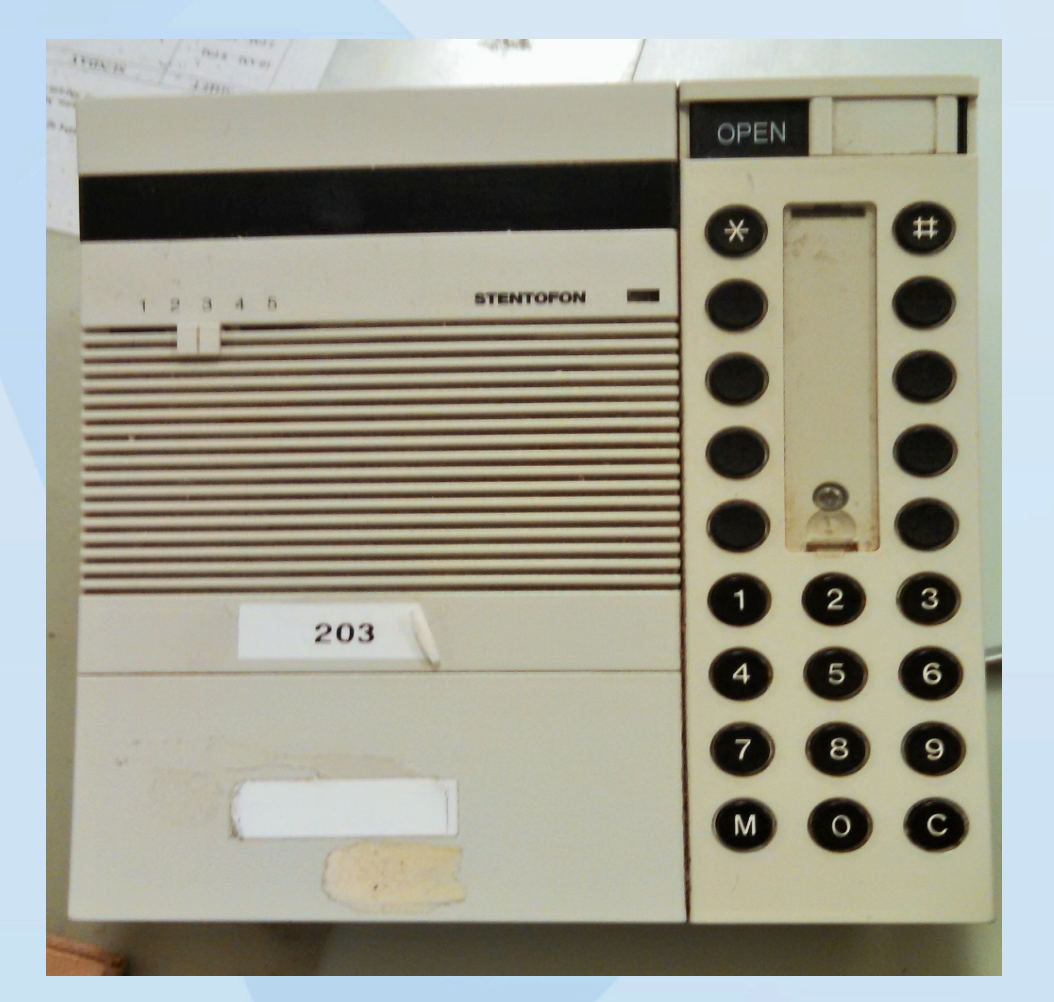

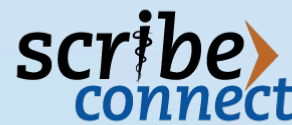

## **Navigating EPIC: Trackboard**

- EPIC Icon Useful for accessing a number of different aspects of EPIC, including a search function, dot phrases, and patient lists.
- Sign in Signing into your EPIC profile is necessary for being able to assign yourself patients. This icon is found on the second highest tool bar.
- ED Map Helpful in orienting yourself. Found on the top and second highest tool bar.
- Legend You will noticed patients' room numbers on the ED map vary in color depending on the step in their care. Familiarize yourself with the basic colors: red, yellow, purple, black.
- All Patients (Currently selected in the referenced image) Visualizes all patients signed into the ED, from triage to treated. Found on the Views tools bar (third highest tool bar).

| 😎 Hyperspa          |                                  |                               |              |                |                 |              |                    |                 |             | 🛁 é           |
|---------------------|----------------------------------|-------------------------------|--------------|----------------|-----------------|--------------|--------------------|-----------------|-------------|---------------|
| Epic -              | 🔐 Global Help 🛅 ED Manager       | 📕 Track Board 🚦 ED Map        | H ED Dasl    | hboard 🐔 Sn    | nartBlock Macro | 🔁 Chart Rqst | 📇 Hospital at a Gl | ance 🏠 Pt Stati | on          |               |
|                     |                                  |                               |              | ·              |                 |              | _                  |                 |             |               |
| ED Track            | Board (Long Beach Memorial E.    | .D.) - Last Refresh Time: I   | 6/5/2015 11: | 28:21 AM       |                 |              |                    |                 |             |               |
| <b>@</b><br>Refresh | 🖨 🚰 👬<br>Discharge Admit Tx Team | 🕤 🛅<br>Open Chart 🛛 ED Manage | ED Map       | y<br>Sign In 🗘 | omments Dept.   | Status Messa | age Log Legend     | 🐴<br>Face Sheet | ny Note     |               |
| 👬 All Pa            | tients (144) 📑 My Patients 🔗     | Waiting to be Seen 🛛 🛣 V      | /aiting Room | n 🛃 Admiss     | ions/Transfers  | 🛃 Waiting fo | or Discharge 🛛 🖁 E | RA 💡 ERB        | 8 ER3 8 ER2 | ERP ERA       |
| ,<br>Room 🔺         | Name/Age/Sex                     | Chief Complaint               | Acuity       | ED Attending   | Res/PA/NP       | EDRN         | Ord Cosian         | ED Time         | Comments    | Status        |
| E201                | Yoast, F (72 year old M)         | Altered Mental Status         |              |                |                 |              | ene erengin        | 03-15           |             | A 3127        |
| E202                | Zzmaster, M (70 year old M)      | Chest Pain                    | 3            |                |                 | ED N         |                    | 11114-06        |             | Pag. 10113-02 |
| E203                | Xvzmastercsu, S (74 year         | Altered Mental Status         |              |                |                 |              |                    | 9339-15         |             | B 1012 11     |
| E204                | Yvvmastercsulb, M(70 yea.        | . Chest Pain                  | 3            |                |                 | ED N         |                    | 9554.05         |             | Pa 9553-55    |
| E205                | Xyzmaster, S (74 year old M)     | Altered Mental Status         |              |                |                 |              |                    |                 |             | B 1013 11     |
| 6206                | Yoast, E (72 year old M)         | Altered Mental Status         |              |                |                 |              |                    |                 |             | 0.024         |
| 6207                | Yoant, E (72 year old M)         | Altered Mental Status         |              |                |                 |              |                    |                 |             | 3 -22.48      |
| 6238                | Hanne, J 68 year old M           | Chest Pain                    |              |                |                 |              |                    |                 |             | Pa -32.04     |
| ENC.                | Zandred, M ED your stil Mg       | Fam                           |              |                |                 |              |                    |                 |             | Pa. 22543.4   |
| Cost.               | Pyymashercas, 3 (74 year         |                               |              |                |                 |              |                    | 5751.41         |             | 2 1121-4      |
| 1.00                | Caponica, L. 87 year old Mo.     |                               |              |                |                 |              |                    | 24.35           |             | Pa 23.41      |
| E146                | Orynamics, 1, 87 year old My     | Ten                           |              |                |                 |              |                    | 24.35           |             | Pg. 23-41     |
| E.M.                | Brogalice, L &7 year old My      | From                          |              |                |                 |              |                    | 24.35           |             | 78, 23.41     |
| E148                | Garda, 1, 87 year old Mg         | 1 en                          |              |                |                 |              |                    | 24.35           |             | Pg. 23.41     |
| EAD                 | Editors, L (25 year old P)       | Abdominal Pain                |              |                |                 |              |                    | 1423.38         |             | A 1407 X      |
| EAD                 | Ryomasherta, 3 (34 year ol.,     | Abared Merital Datus          |              |                |                 |              |                    |                 |             | 3014.32       |
|                     | Zzmastand, F (1) year sid F)     | Fam                           |              |                |                 |              |                    | 23/0.3          |             | 22610.9       |
|                     | Alon, V B year old P)            | 700                           |              |                |                 |              |                    | 2.3             |             | <b>1</b> 3 3  |
|                     | Echnucas, E & your sid ?)        | Test                          |              |                |                 |              |                    | 2.3             |             | P 25 3        |
|                     | Gright, G.B.year old P)          | 700                           |              |                |                 |              |                    | 2.3             |             | <b>1</b> 3 3  |
| 18.29               | Valuetan, V B year old P)        | Front                         |              |                |                 |              |                    | 21.35           |             | <b>1</b> 3 3  |
| 1994-60             | Engodragon, 7 (25 year ol.,      | Abdominal Pain                |              |                |                 |              |                    |                 |             | A. 19.35      |
| 1894-80             | Linchess, (25 year std P)        | Abdominal Pain                |              |                |                 |              |                    |                 |             | A 19.36       |
| 104.00              | Engelsepon, 0 (25 pear of        | Abdominal Pain                |              |                |                 |              |                    | 20.38           |             | A. 19.35      |

CONNECL

## **Navigating EPIC: Trackboard Cont.**

- My Patients Patients will appear in this column only after you have assigned yourself to a patient.
- Waiting to be Seen Patients who have already been triaged are waiting to be seen.
  - If you wish to assign yourself to that patient, right click the patient while under the 'Waiting to be Seen' tab and an option will appear to assign yourself.
  - Please sign up for patients one at a time and only when you are going to see them.
  - Please note: Patients in hallway rooms (EH\*\*) & fast track rooms (EW\*\*) should NOT be assigned to residents.

😁 Hyperspace - LBM EDLB-EMERGENCY - MHS Play Train Environment - ED SCRIBE

| Epic -                    | 脊 Global Help 🛅 ED Manager                    | 📳 Track Board  🏭 ED Map                                                                   | 🚮 ED Das     | hboard 🚳 Sma | irtBlock Macro | 🔁 Chart Rqst 🚦  | Hospital at a Gla | ince 😰 Pt Statii | on            |                 |
|---------------------------|-----------------------------------------------|-------------------------------------------------------------------------------------------|--------------|--------------|----------------|-----------------|-------------------|------------------|---------------|-----------------|
|                           |                                               |                                                                                           |              |              |                |                 |                   |                  |               |                 |
| ED Track                  | Board (Long Beach Memorial E.                 | .D.) - Last Refresh Time: (                                                               | 5/5/2015 11: | 28:21 AM     |                |                 |                   |                  |               |                 |
| <mark>⊘</mark><br>Refresh | Image: AdmitImage: AdmitDischargeAdmitTx Team | Image: Second system         Image: Second system           Open Chart         ED Manager | ED Map       | Sign In Cor  | mments Dept.   | Status Message  | e Log Legend      | Face Sheet       | My Note       |                 |
| 👬 All Pa                  | tients (144) 🖳 My Patients 🖏                  | Waiting to be Seen 🛛 🛣 V                                                                  | /aiting Roor | n 🛃 Admissio | ons/Transfers  | 🛃 Waiting for I | Discharge 🛛 🔓 El  | RA 🔓 ERB         | 💡 ER3 🛭 💡 ER2 | ERP ER4         |
| Room 🔺                    | Name/Age/Sex                                  | Chief Complaint                                                                           | Acuity       | ED Attending | Res/PA/NP      | EDRN            | Ord Cosign        | ED Time          | Comments      | Status          |
| E201                      | Yoast, E (72 year old M)                      | Altered Mental Status                                                                     |              |              |                |                 |                   | 03:15            |               | 21.27           |
| E202                      | Zzmaster, M (70 year old M)                   | Chest Pain                                                                                | 3            |              |                | ED N            |                   | 11114:06         |               | Pa 11113-66     |
| E203                      | Xyzmastercsu, S (74 year                      | Altered Mental Status                                                                     |              |              |                |                 |                   | 9339.15          |               | 3 8013 11       |
| E204                      | Yyymastercsulb, M (70 yea                     | . Chest Pain                                                                              | 3            |              |                | ED N            |                   | 9554.05          |               | 10 10 10        |
| E205                      | Xyzmaster, S (74 year old M)                  | Altered Mental Status                                                                     |              |              |                |                 |                   |                  |               | 3 1012 11       |
| 6206                      | Yoast, E (72 year old M)                      | Altered Mental Status                                                                     |              |              |                |                 |                   |                  |               | - 22.40         |
| 6307                      | Yoast, E (72 year old M)                      | Altered Mental Status                                                                     |              |              |                |                 |                   |                  |               | 3 -22.48        |
| 128                       | Faunc, J (B) year old M)                      | Chest Pain                                                                                | •            |              |                |                 |                   |                  |               | - 32.04         |
| ENC.                      | Zzadrod, M 50 yaw sid Mj                      | 7 8 4                                                                                     | •            |              |                |                 |                   |                  |               | 7 22543 4       |
| 1.04                      | Typmasteriza, 3 (34 year                      |                                                                                           |              |              |                |                 |                   | 5791.41          |               | 2 1129-40       |
| E.M.                      | Caponica, 1, 87 year old Mj                   | 7 8 10                                                                                    | •            |              |                |                 |                   | 24.25            |               | <b>51</b> 22.41 |
| E.M.                      | Orynanian, 1, 67 year old M                   | 744                                                                                       | •            |              |                |                 |                   | 24.35            |               | A 22.41         |
| E.W.                      | Boogatos, 1, 57 year sid Mj                   | 7 8 4                                                                                     | •            |              |                |                 |                   | 24.35            |               | <b>51</b> 22.41 |
| C14                       | Garda, 1, 67 year old M                       | 744                                                                                       | •            |              |                |                 |                   | 24.35            |               | A 2141          |
| EA31                      | Edrara, L (R year old P)                      | Abdominal Pain                                                                            |              |              |                |                 |                   | 1402.3           |               | 34527.3         |
| EAB                       | Ayomeshensi, 3 (34 year ol.,                  | Abared Merical Datus                                                                      |              |              |                |                 |                   |                  |               | 3114 32         |
| 18.25                     | Zznastand, F (G year sid F)                   | 7 8 4                                                                                     |              |              |                |                 |                   | 22110.36         |               | 22010 3         |
| 18.3                      | Also, V B year sid P)                         | 744                                                                                       |              |              |                |                 |                   | 2.3              |               | <b>1</b> 2 2    |
| 1827                      | Echinacian, E @ year shi ?)                   | 7 8 8                                                                                     |              |              |                |                 |                   | 2.3              |               | 1 2 2           |
| 11.3                      | Grights, G & year old P)                      | 744                                                                                       |              |              |                |                 |                   | 2.3              |               | <b>1</b> 2 2    |
| 18.29                     | Valerian, V B year stil P)                    | Fami                                                                                      |              |              |                |                 |                   | 21.35            |               | <b>1</b> 21 21  |
| 1994-60                   | Engedragon, 7 (25 year of                     | Abdominal Pain                                                                            |              |              |                |                 |                   |                  |               | A 12.35         |
| 1994-60                   | Linchess, (25 year sid P)                     | Abdominal Pain                                                                            |              |              |                |                 |                   |                  |               | A 19.36         |
| 1994-80                   | Engedragon, 0 (25 year of.,                   | Abdominal Pain                                                                            |              |              |                |                 |                   | 21.38            |               | L 12.35         |
|                           |                                               |                                                                                           |              |              |                |                 |                   |                  | CO            | NNOCI           |

COILI

# **Navigating EPIC: Patient's Profile**

😁 Hy

Ep III

Yoa

Sum

Chart Resu

Proble

Histor Notes

Demo

Allerg Immu

Form: Patier

Form

UpTo ED Na

- Double clicking on a patient, allows you access to the patient's profile under the 'ED Navigator' tab as currently selected on the column running down the left side of the referenced image.
- Activities List (Left-sided Toolbar):
  - **ED Navigator** Comprehensive view of patient's current visit, PFSH, and any resulted laboratory results.
  - Summary If you wish to print a patient summary, select 'Summary,' then right click and print what we call the 'First Look.'
  - **Chart Review** Visualizes all previous charts performed by an a physician using EPIC.
    - Allows view of discharge summaries, consults, op reports, ect. by accessing 'Notes/transcripts.'
    - Please note: Patients previously seen by Family Medicine Srvs, will likely be assessed again by FM. Please consult your attending prior to interviewing the patient.
  - Results Review Visualizes all lab and radiology results from current and previous visits.
  - Form Reprints Patient's insurance information and contact information.

| <ul> <li>Second State</li> <li>Second State</li> <li>Secon</li></ul> | Manager 📔 1<br>×<br>None                            | Frack Board 🔡 ED Map 💡<br>MRN: 011459269<br>CSN: 117000                                                                                                    | HED Dashboard 🏠 Sma | rtBlock Macro 🕣 Chart R<br>Allergies F<br>Not on File v | qst 🔠 Hospital at a Glance 🏠    | Pt Station                                | Code Status Adv<br>FULL Adv   |
|----------------------------------------------------------------------------------------------------|-----------------------------------------------------|----------------------------------------------------------------------------------------------------|---------------------|---------------------------------------------------------|---------------------------------|-------------------------------------------|-------------------------------|
| ary<br>References Tx                                                                                                    | 🙀 🥶<br>Team Print A                                 | 25 Request Outside Re                                                                                                    | cords Review Admit  | Discharge Face Sheet                                    | Charting Form Reprints          |                                           | 7103                          |
| s Review Home Meds (0):<br>None                                                                                                    |                                                     | Allergies (0):<br>Not on File                                                                                                    | Problems (0<br>None | )): CC<br>Men                                           | :Altered<br>tal* Acuity: Bed:01 | <u>Patient</u><br><sup>©</sup> ☆ -21:22 ▶ | <u>Lab</u><br>[0/6/10] -21:58 |
| Physician Charli<br>Provider Notes<br>graphics Basic Notes<br>35 Shared Charlin<br>izations Chief Complaint<br>Vital Signs<br>Travel / EVD Scre                                                                                                    | ng E E<br>Sa Ma<br>Sa Na<br>Sa Ba<br>Sa Ma<br>Sa Ma | <ul> <li>Provider Notes</li> <li>Create Note</li> <li>Contes filed.</li> <li>asic Notes</li> <li>Create Note</li> <li>Create Note</li> <li>Create Note</li> <li>Create Note</li> </ul> | to Notes Refresh    |                                                         |                                 |                                           |                               |
| Reprints PMH<br>Pediatric PMH<br>ate Socioeconomic H                                                                                                    | Si Si Si Si Si Si Si Si Si Si Si Si Si S            | Author<br>Physician, Ed                                                                                                    |                     | Service<br>z_Emergency Medicine                         | Author Type<br>Physician        | Cosign                                    | Status<br>Signed              |
| Allergies<br>Home Medication<br>Orders Managen<br>Orders Sets<br>Orders Mgmt                                                                                                    | s Sa<br>ent<br>Sa                                   | Physician                                                                                                    | , Ed                | Physician                                               |                                 | Signed                                    | z                             |

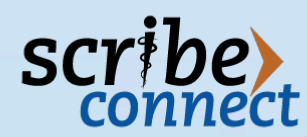

# **Navigating EPIC: Patient's Profile**

ee Hy Ep

Yoa

Sumi Char Resu

Prob Histo

Note: Dem

Allerg Immu Form

Patie Form

UpTo ED Na

#### Order Sets

- Inputting orders can be accessed by selecting the 'Orders Sets' tab found on the inner leftsided tool bar.
- When placing orders, you can either enter orders individually or enter order sets.
- To enter orders "al la carte" use the "order key."
- Order sets include (but not limited to):
  - Emergency Department Workup (general orders)
  - Intracranial Hemorrhage ED
  - Statpath Psych Hold
  - Statpath Vaginal Bleeding
  - ED Statpath Focal Neurological Deficit (Code Stroke)
  - Diabetes DKA Adult ED
  - BPT STEMI
  - BPT Sepsis ED First 6 hours
  - Chest Pain

| perspace - LBN        | 4 EDLB-EMERGENCY - MI | HS Play | Train Environme                   | nt - ED SCRI         | BE                 |            |               |            |              |                     |                 |          |            | *        |
|-----------------------|-----------------------|---------|-----------------------------------|----------------------|--------------------|------------|---------------|------------|--------------|---------------------|-----------------|----------|------------|----------|
| ic - 8?0              | lobal Help 😤 ED Mana  | qer 📕   | Track Board 🚦                     | ED Map 🔓             | HED Dashboard      | 🐔 Smart    | Block Macro 🧃 | 🔁 Chart Ro | ist 📇 Hos    | pital at a Glance 🔒 | Pt Station      |          |            |          |
|                       |                       |         |                                   |                      |                    |            |               |            |              |                     |                 |          |            |          |
| Toas                  | st,Edgardo A          | ×       |                                   |                      |                    |            |               |            |              |                     |                 |          |            |          |
| ist, Edgai            | rdo A                 | None    | MRN: 011459                       | 9269                 | Dept/Room/Bed      |            | Allergies     | HT:        | 1.778 m (5   | ' 10")              | Isolation: None | e Co     | de Status  | Adv Dir: |
| 6/25/1942, 72         | yrs, Male             |         | CSN: 117000                       |                      | EDLB / E201 / 01   |            | NOT ON FILE   | WT         | (Curr): 81.8 | kg (180 lb 5.4 oz)  |                 |          | FULL       | Adv Dir  |
| E) 🕤                  | ED Navigator          |         |                                   |                      |                    |            |               |            |              |                     |                 |          |            |          |
| nany                  | 💼 👬                   | 6       | 3                                 | ę                    |                    | 2          |               | 44         | Description  | l)                  |                 |          |            |          |
| Taly                  | References Tx Team    | Print   | A <u>V</u> S <sup>™</sup> Request | Outside Re           | cords Review       | Admit      | Discharge     | Face Sheet | Charting     | Form Reprints       |                 |          |            |          |
| Review                | Home Meds (0)         |         | Allera                            | ies (0) <sup>.</sup> | Prot               | olems (0)  |               | CC:        | Altered      |                     | Datio           | nt       | Lab        |          |
| ts Review             | None                  |         | Not o                             | n File               | Non                | e          |               | Ment       | al* Acuity:  | Bed:01              | 200 24/2        |          | [0/6/40]   | 24-50    |
| em List               |                       |         |                                   |                      |                    |            |               |            |              |                     | <u>A</u> -21.2  | 2        | [0/0/10]   | -21.30   |
| у                     | Physician Charting    |         | Order Sets                        |                      |                    |            |               |            |              |                     |                 |          |            |          |
|                       | Provider Notes 🖌      | Ise     | earch                             |                      | Add 🚽              |            |               |            |              |                     |                 |          |            |          |
| graphics              | Basic Notes 🖌 🖌       |         | 0 F                               |                      |                    |            |               |            |              |                     |                 |          |            |          |
| ioc                   |                       |         | Suggestions                       |                      |                    |            |               |            |              |                     |                 |          |            |          |
|                       | Shared Charting       |         | 5 VTE PRC                         | PHYLAXIS             | REVIEW (MEDICAL    | ) (LBM/CI  | HLB)          |            |              |                     | d               | 5 VTE F  | ROPHYLAXIS | REVIEW ( |
| nizations             | Chief Complaint       | Rig     | aht click on an Or                | lor Sot to ar        | d to favorites     |            |               |            |              |                     |                 |          |            |          |
| 3                     | Travel / EVD Screen   | Trig    | In check on an Or                 |                      | ad to lavointes.   |            |               |            |              |                     |                 |          |            |          |
| nt Events L           | PMH                   | (KKI    | Restore                           | Close                | e F9               |            |               |            |              |                     |                 |          |            |          |
| Reprints              | Pediatric PMH         |         | Orders Manager                    | nent                 |                    |            |               |            |              |                     |                 |          |            |          |
| Date                  | Socioeconomic Hx      |         | Siders managen                    | iiiiii               |                    |            |               |            |              |                     |                 |          |            | _        |
|                       | Allergies 🖌           |         |                                   |                      |                    |            |               |            |              |                     |                 |          |            |          |
| vigator               | Home Medications 🛛 🕯  |         | ED Orders                         |                      |                    |            |               |            |              |                     |                 |          |            |          |
|                       |                       |         |                                   | Start                |                    |            |               |            |              |                     |                 |          | Sta        | itus     |
|                       | Orders Management     |         | 06/06                             | /15 1000             | amikacin (AMI      | (IN) 400   | mg in NS 10   | 0 mL injec | tion EVE     | RY 8 HOURS          |                 |          | Ord        | lered    |
|                       | Order Sets            | 3       | 06/06                             | /15 1000             | linezolid (ZYVC    | X) 600m    | g intraveno   | IS EVERY   | 12 HOUR      | S                   |                 |          | Orc        | lered    |
|                       | Orders Mgmt           |         | 06/06                             | 5/15 0945            | normal saline (    | BOLUS)     | 0.9 % injecti | on Soln 5  | 00 mL ST/    | AT                  |                 |          | Orc        | lered    |
|                       | Cosign Orders         |         | 06/06                             | 6/15 0945            | cetTRIAXone (H     | ROCEPH     | N) injection  | 1 g SIAI   |              |                     |                 |          | Orc        | lered    |
|                       |                       |         | 06/06                             | /15 0945             | Cardiac Monito     | ring EFI   | ECTIVE NO     | N          |              |                     |                 |          | Ord        | lered    |
|                       |                       |         | 06/06                             | /15 0930             | Full Code EFFE     | CIVER      | 1010          |            |              |                     |                 |          | Ord        | lered    |
|                       |                       |         | 06/06                             | /15 0930             | CBC-Standard       | ONCE       |               |            |              |                     |                 |          | Ord        | lered    |
|                       |                       |         | 06/06                             | 6/15 0930            | Comprehensive      | e Metabo   | olic Panel O  | NCE        |              |                     |                 |          | Ord        | lered    |
|                       |                       |         | 06/06                             | 6/15 0930            | Lactic Acid ON     | CE         |               |            |              |                     |                 |          | Orc        | lered    |
|                       |                       |         | 06/06                             | /15 0930             | Culture, Blood     | #1 ONCE    |               |            |              |                     |                 |          | Orc        | lered    |
|                       |                       |         | 06/06                             | /15 0930             | Culture, Blood     | #2 ONCE    |               |            |              |                     |                 |          | Orc        | lered    |
|                       |                       |         | 06/06                             | /15 0930             | Activated Parti    | al Thron   | nboplastin T  | ime ONCE   |              |                     |                 |          | Ord        | lered    |
|                       |                       |         | 06/06                             | /15 0930             | Prothrombin Ti     | me ONC     | E             |            |              |                     |                 |          | Ord        | lered    |
|                       |                       |         | 06/06                             | /15 0930             | Urinalysis With    | Microsc    | opic ONCE     |            |              |                     |                 |          | Ord        | lered    |
|                       |                       |         | 06/06                             | /15 0930             | Culture, Urine     | ONCE       |               |            |              |                     |                 |          | Ord        | lered    |
| all shares and shares |                       |         | 06/06                             | /15 0930             | XR Chest 1 Vie     | w Portal   | ole ONCE      |            |              |                     |                 |          | Orc        | lered    |
|                       |                       |         | 06/06                             | /15 0930             | Culture, Respir    | atory W    | Gram Stain    | ONCE       |              |                     |                 |          | Orc        | lered    |
|                       |                       |         | 06/06                             | /15 0930             | Blood Gas. ON      | CE         |               |            |              |                     |                 |          | Ore        | lered    |
|                       |                       |         | 06/06                             | /15 0930             | Foley Catheter     | : Insert & | /or Maintair  | Folev Pla  |              | ndication: .Urine   | output monit    | orina in | Orc        | lered    |
| 2222222222            |                       |         |                                   |                      | critically ill pat | ionte EE   | FECTIVE NO    | w i        |              |                     |                 | J        |            | _        |

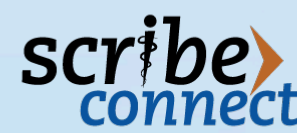

# **Charting & Billing**

#### Creating a Note

- Once you have selected a patient to assign to yourself and accessed the patient profile, you can create a note by selecting the 'ED Navigator' tab.
- Click the 'Create Note' option.
- Scroll to and select 'Blank Note.'
- To select the desired template, input your dot phrase.

#### Dot Phrases

- Dot phrases are shortcuts in EPIC that allows a preformatted phrase or chart to appear by typing in a phrase preceded by a period.
  - i.e. .name or .residentgeneral
- These phrases can be accessed by having an individual "share" the phrases with you electronically.

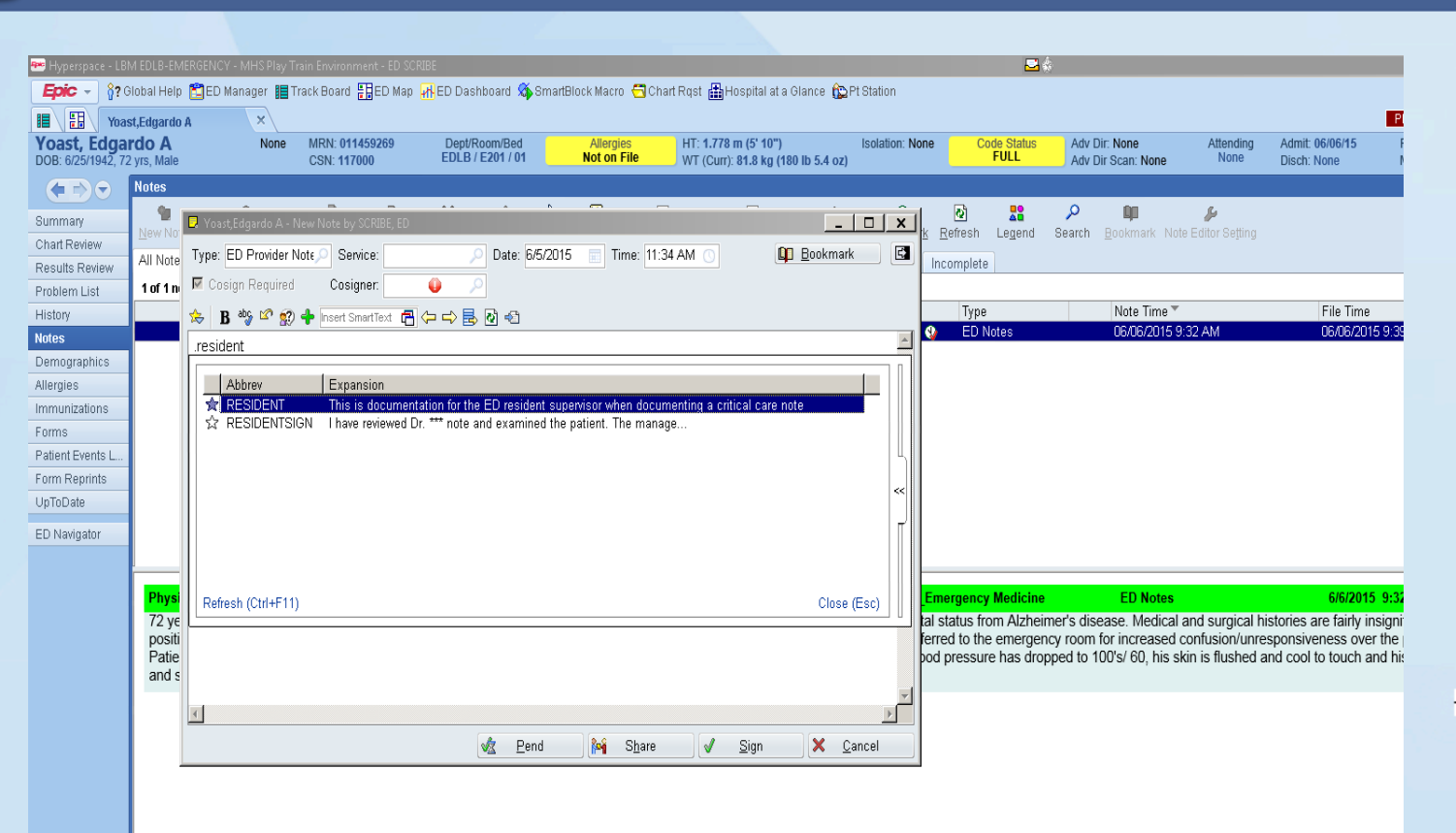

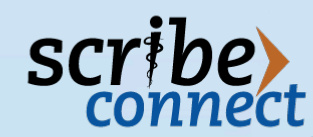

# **Charting & Billing: Dot Phrases**

#### Procedural Dot Phrases

- A more exhaustive list of preformatted procedural phrases can be found in the SmartText section on the top tool bar of your note by inputting the desired type of procedure in the search bar.
- Common procedural dot phrases include:
  - .proceduralsedation (3 time stamps for any sedation)
  - .edintubation
  - .edincisionanddraignage
  - .edcardioversion
  - .edcentralvenousline
  - .edchesttube
  - .edjointreduction
  - .edlumbarpuncture
  - .edparacentesis
  - .edsplint
  - .edthoracentesis

#### Useful Dot Phrases

- .id inputs patient's name, gender and age.
- .edlabsthisvisit imports all labs.
- .imaging imports all imaging studies.
- .edmeds imports all meds given in the ED.
- .htnfollowup inputs text for Medicare patients who experience HTN while in the ED. *Must be included in all applicable charts.*

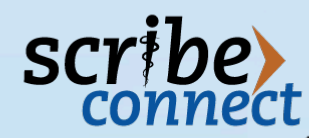

## **Insurance Basics: Admitting Process**

- The patient's insurance is a crucial component to the admission process.
- Once you have determined the patient should be admitted, right click on the patient's name, select patient and then click pending admission.
- The Case Manager will input which admitting service should be contacted in the 'Comments' column.
- Request this service be paged by informing the secretary or utilizing PerfectServe
- When admitting the patient, an admitting order must be placed with a final diagnosis.
- If you have questions, please consult your attending and the Case Manager.

| Epic -   | 💡 Global Help 🛍 ED Manager       | 🔚 Track Board 🚦 ED Map     | 🛃 ED Das    | hboard 🚯 Sma   | rtBlock Macro 🗧    | Chart Rqst 🏦 H    | Hospital at a Glar | ce 🏠 Pt Statio | in        |                                         |          |
|----------|----------------------------------|----------------------------|-------------|----------------|--------------------|-------------------|--------------------|----------------|-----------|-----------------------------------------|----------|
|          |                                  |                            |             |                |                    |                   |                    |                |           |                                         |          |
| ED Track | Board (Long Beach Memorial E.I   | D.) - Last Refresh Time: 6 | /5/2015 11: | 28:21 AM       |                    |                   |                    |                |           |                                         |          |
| ୟ        | 🔿 😽 🔐                            | -<br>-<br>-                | 50          | <b>S</b>       | "") <b>7</b>       |                   |                    | 44             | 9         |                                         |          |
| Refresh  | Discharge Admit Tx Team          | Open Chart ED Manager      | ED Map      | Sign In Con    | ments Dept. St     | atus MessageL     | og Legend          | Face Sheet     | ly Note   |                                         |          |
| <b>1</b> | tionto (1.14) ED Mu Dationto 001 |                            | oitina Doon | - I 🕞 Adminaia | n a (Transford ) 🕞 | 1 Maiting for Dia |                    |                |           | ♦ con                                   | • ED4    |
| AirPa    | tients (144)                     |                            |             | Admissio       |                    | vvalung for Dis   |                    |                | VERS VERZ |                                         |          |
| Room A   | Name/Age/Sex                     | Chief Complaint            | Acuity      | ED Attending   | Res/PA/NP          | EDRN              | Ord Cosign         | ED Time        | Comments  | Sta                                     | atus     |
| E201     | Yoast, E (72 year old IV)        | Altered Mental Status      |             |                |                    | ED N              |                    | 03:15          |           |                                         | -21:27   |
| E202     | Zzmaster, M (70 year old M)      | Chest Pain                 | 3           |                |                    | EUN               |                    | 0000-45        |           | A 了                                     | 0010-11  |
| E205     | Xyzmastercsu, S (14 year         | Altered Mental Status      | -           |                |                    | ED N              |                    | 9339:15        | -         |                                         | 9313:11  |
| E204     | Yymastercsub, W (10 yea          | Altered Mentel Status      | 3           |                |                    | EDIN              |                    | 9994.00        |           | ~~~~~~~~~~~~~~~~~~~~~~~~~~~~~~~~~~~~~~~ | 9003.00  |
| E205     | Xyzmaster, 3 (74 year old W)     | Altered Mental Status      |             |                |                    |                   |                    | 02-15          |           | 2                                       | 3313.11  |
| 5200     | Yeast, E (12 year old M)         | Altered Mental Status      |             |                |                    |                   |                    | 03.15          |           |                                         | -22.40   |
| E207     | Kearne L (68 year old M)         | Chect Pain                 | 2           |                |                    |                   |                    | -21:53         |           | 27<br>On                                | -22.40   |
| E200     | Zzedmod M (59 year old M)        | Fever                      | 3           |                |                    |                   | 0                  | 22344-35       |           | 00                                      | 22343-41 |
| E344     | Zzednic, in (35 year old in)     | Increacing III Incorporati | <b>J</b>    |                |                    |                   | - ñ                | 9791-41        |           | 10<br>22                                | 0330-48  |
| E345     | Canceira L (57 year old M)       | Fever                      | 3           |                |                    |                   | 2                  | 24:35          |           | @0                                      | 23:41    |
| E346     | Livovantes L (57 year old M)     | Fever                      | 3           |                |                    |                   |                    | 24:35          |           | m<br>©0                                 | 23:41    |
| E347     | Boogaloo I (57 year old M)       | Fever                      | 3           |                |                    |                   |                    | 24:35          |           | m<br>OO                                 | 23:41    |
| E348     | Gaida I (57 year old M)          | Fever                      | 3           |                |                    |                   |                    | 24:35          |           | n<br>Co                                 | 23:41    |
| EA31     | Edtrans I (26 year old E)        | Abdominal Pain             |             |                |                    |                   | 0                  | 14828:38       |           |                                         | 14827:36 |
| EA33     | Xyzmastersu S (74 year of        | Altered Mental Status      |             |                |                    |                   | ~~~                | 9339:15        |           | ୍ର 🖓 🔊                                  | 9314:32  |
| EB25     | Zzmastered, P (10 year old F)    | Fever                      |             |                |                    |                   |                    | 22610:36       |           |                                         | 22610:35 |
| EB26     | Aloe. V (8 year old F)           | Fever                      |             |                |                    |                   |                    | 26:36          |           |                                         | 26:35    |
| EB27     | Echinacea, E (8 year old F)      | Fever                      |             |                |                    |                   |                    | 26:36          |           |                                         | 26:35    |
| EB28     | Gingko, G (8 year old F)         | Fever                      |             |                |                    |                   |                    | 26:36          |           |                                         | 26:35    |
| EB29     | Valerian, V (8 year old F)       | Fever                      |             |                |                    |                   |                    | 26:36          |           | 0 <b>0</b>                              | 26:35    |
| TRN-ED   | Snapdragon, T (25 year ol        | Abdominal Pain             |             |                |                    |                   |                    | 20:38          |           | 2                                       | 19:36    |
| TRN-ED   | LilacTess, (25 year old F)       | Abdominal Pain             |             |                |                    |                   |                    | 20:38          |           | 2                                       | 19:36    |
| TRN-ED   | Snapdragon, O (25 year ol        | Abdominal Pain             |             |                |                    |                   |                    | 20:38          |           | 2                                       | 19:36    |
| TRN-ED   | Buttercup, T (25 year old F)     | Abdominal Pain             |             |                |                    |                   |                    | 20:38          |           | 2                                       | 19:36    |
| TRN-ED   | Lilac, O (25 year old F)         | Abdominal Pain             |             |                |                    |                   |                    | 20:38          |           | 8                                       | 19:36    |
| TRN-ED   | Geranium, T (25 year old F)      | Abdominal Pain             |             |                |                    |                   |                    | 20:38          |           | ŝ                                       | 19:36    |
| TRN-ED   | Buttercup, O (25 year old F)     | Abdominal Pain             |             |                |                    |                   |                    | 20:38          |           | Rep.                                    | 19:36    |
| TRN-ED   | Cactus, T (25 year old F)        | Abdominal Pain             |             |                |                    |                   |                    | 20:38          |           | )<br>Interv                             | 19:36    |
| TRN-ED   | Geranium, O (25 year old F)      | Abdominal Pain             |             |                |                    |                   |                    | 20:38          |           | R                                       | 19:36    |
| TRN-ED   | Fern, T (25 year old F)          | Abdominal Pain             |             |                |                    |                   |                    | 20:38          |           | Res .                                   | 19:36    |
| TRN-ED   | Cactus, O (25 year old F)        | Abdominal Pain             |             |                |                    |                   |                    | 20:38          |           | Res .                                   | 19:36    |
| TRN-ED   | Willow, T (25 year old F)        | Abdominal Pain             |             |                |                    |                   |                    | 20:38          |           | neo -                                   | 19:36    |
| TRN-ED   | Fern, O (25 year old F)          | Abdominal Pain             |             |                |                    |                   |                    | 20:38          |           | neo .                                   | 19:36    |
| TRN-ED   | Pansy, T (25 year old F)         | Abdominal Pain             |             |                |                    |                   |                    | 20:38          |           | ŝ                                       | 19:36    |
| TRN-ED   | Willow, O (25 year old F)        | Abdominal Pain             |             |                |                    |                   |                    | 20:38          |           | î.                                      | 19:36    |
| TRN-ED   | Oleander, T (25 year old F)      | Abdominal Pain             |             |                |                    |                   |                    | 20:38          |           | ŝ                                       | 19:36    |
| I'RN-ED  | Pansy, O (25 year old F)         | Abdominal Pain             |             |                |                    |                   |                    | 20:38          |           | <del>ر</del> ش                          | 19:36    |
| TRN-ED   | Marigold, T (25 year old F)      | Abdominal Pain             |             |                |                    |                   |                    | 20:38          |           | ŝ                                       | 19:36    |
| TRN-ED   | Oleander, O (25 year old F)      | Abdominal Pain             |             |                |                    |                   |                    | 20:38          |           | (je)                                    | 19:36    |
| RN-ED    | Dattodil, T (25 year old F)      | Abdominal Pain             |             |                |                    |                   |                    | 20:38          |           |                                         | 19:36    |

SCI

## **Insurance Basics: Calling Physicians**

### Calling Admitting Physicians

- Check with your attending before calling any physician.
- Know the patient's insurance and inform the admitting physician up front.
- Have your summary of ED course and reason for admission prepared.
- Make sure your attending knows you are calling and is available at the time of the call.
- Always document time you called, name of doctor, and outcome of call in your note.
- Calling Specialists for Consultation
  - ONLY call a specialist after discussing with your attending.
  - Ask your attending about EPIC consult vs. phone call.
  - Always document time you called, name of doctor, and outcome of call.

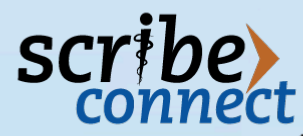

### **Final Comments: Resources**

### Resources for Success

- Scribe Feedback
  - The ScribeConnect scribe of the ED is available to answer your questions and assist you with any ED basics, charting and billing components!
- Attending Mentorship
  - Your attending is the best resource for questions in regards to order sets and beginning the admitting process.
- Case Manager Advisement
  - The Case Manager is the best resource for questions in regards to admitting physicians, admitting forms, and transfer protocols.

Please do not hesitate to utilize these resources prior to taking action as they will assist in maintaining the flow to the ED!

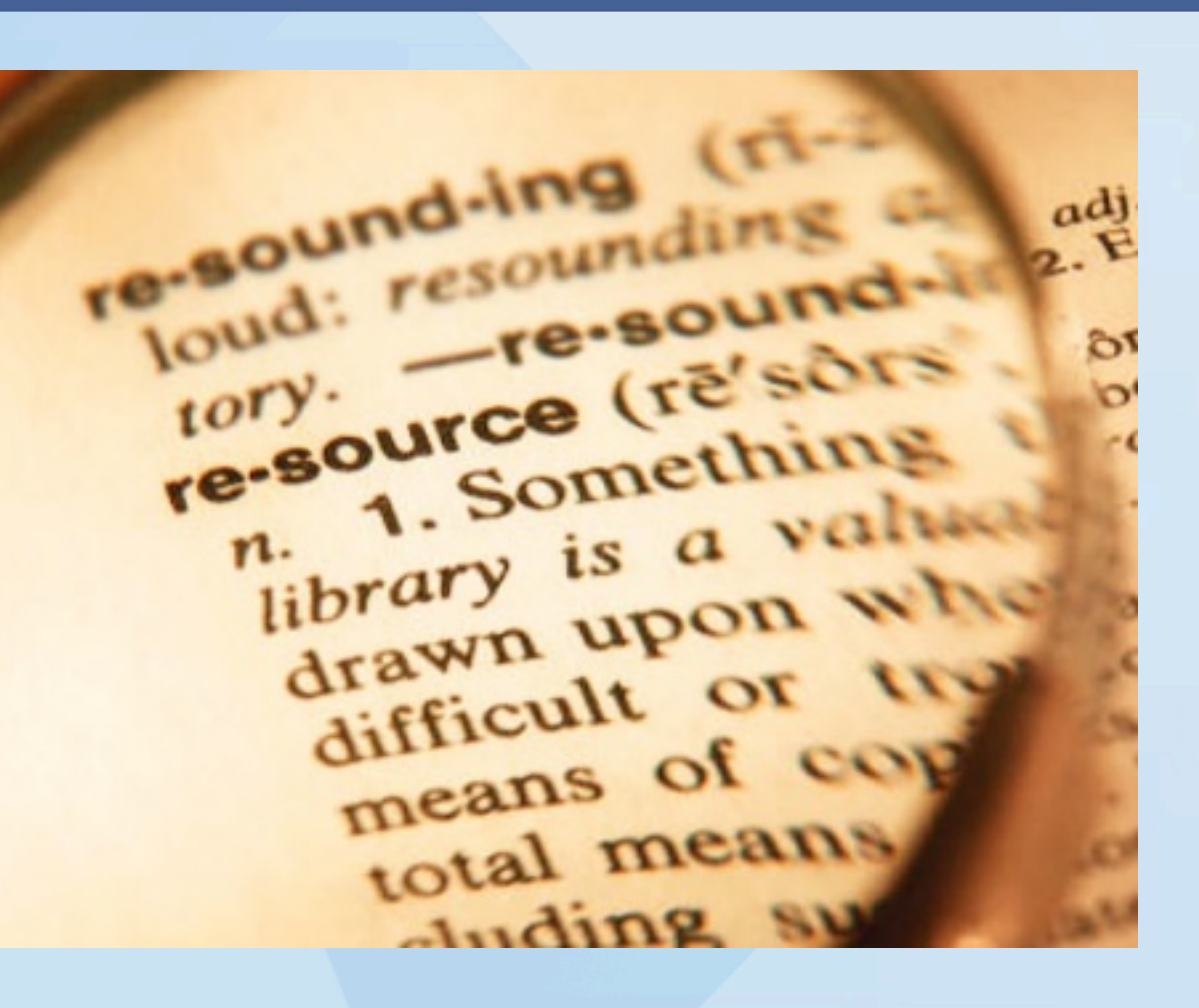

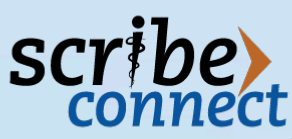

### Acknowledgements

- Editors: Andrew Wittenberg, MD, Anthony Arguija, DO, Rishi Bhargava, MD, Joshua Beck, MD, Peter Milano, MD
- Special thanks to the physicians of CEMG and their continued mentorship and partnership with the scribes of LBMMC ED who made this guide possible.
- Authors: Alec Nielsen, Andrew Park, Hilary Willis

# scribe connect

7828 Haven Ave Suite 213 Rancho Cucamonga, CA 91730 info@scribeconnect.com

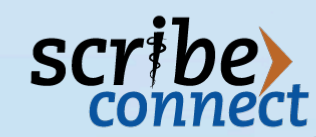